Listas Negras SAT Listas Negras SAT with Dynamics 365Business Central

TRACTIONALITY CONTRACTOR

QLD

Devsys de México S.A. de C.V.

evs

oftware Architect

S

• User Manual - How to

## **Table of Contents**

- 1. Introduction
- 2. System Requirements
- 3. Getting Started
  - 3.1 Setting Up the AddOn
  - 3.2 Starting Up

# 4. Possible outcomes

- 4.1 Wrong file uploaded
- 4.2 Customer found on the blacklist
- 4.3 Vendor found on the blacklist
- 5. Process Complete
- 6. Customer Support

## 1. Introduction

Welcome to your SAT blacklist AddOn. This manual will guide you on how to configure and how to run the AddOn.

# 2. System Requirements

- Onedrive shared folder
- Internet connection

• SAT blacklist in .xlsx

#### 3. Getting Started

### 3.1 Setting Up the Add-on

- 1. Connect your device to the internet and login to your Microsoft Portal.
- 2. Launch the Onedrive app.
- 3. Click on "My Files" button.
- 4. Create a new shared folder with the name "Listas Negras SAT" (the name may change according to the customer's decision).
- 5. Create a new shared folder with the name "Procesados" (the name may change according to the customer's decision) inside the "Listas Negras SAT" folder.

|                                                             | OneDrive     | D Buse                       | ar           |              |                 |                | ළි 🛱 ? Diego Acosta 🕵                 |
|-------------------------------------------------------------|--------------|------------------------------|--------------|--------------|-----------------|----------------|---------------------------------------|
| + Agregar nuevo                                             | Mis archivo: | s                            |              |              |                 | ↓ <sup>p</sup> | Ordenar * 🚍 * 🖽 Detailes              |
| Diego Acosta                                                | ٥            | Nombre ~                     | Modificado ~ | Modificad ~  | Tamaño del ar 👻 | Compartir ~    | Actividad                             |
| <ul> <li>Inicio</li> <li>Mis archivos</li> </ul>            |              |                              |              |              |                 |                |                                       |
| S Compartido                                                |              |                              |              |              |                 |                | Re Upfed combartó inte actives 21 d   |
| ☆ Favoritos<br>前 Papelera de reciclaje                      | -            | Listas Negras SAT            | 04/12/2023   | Diego Acosta | 1 elementos     | 🖧 Compartida   | 22 Ha compartido con Juan Acosta - 21 |
| Examinar archivos por                                       | 1            | Microsoft Teams Chat Files   | 24/05/2023   | Diego Acosta | 5 elementos     | Privado.       | -                                     |
| Contactos                                                   |              |                              |              |              |                 |                | •                                     |
| <ul> <li>Reuniones</li> <li>Elementos multimedia</li> </ul> |              |                              |              |              |                 |                |                                       |
| Acceso rápido                                               |              |                              |              |              |                 |                |                                       |
| 👫 Leads                                                     |              |                              |              |              |                 |                |                                       |
| t 🛔 DEVSYS - Consultoria                                    |              |                              |              |              |                 |                |                                       |
| DEVSYS - Ventas y TMK Alianzas Proveedores                  |              | Diagrama de inscripciónidocx | 9 de julio   | Diego Acosta | 33,0 NB         | Compartida     | ڬ ustea comparto este archiver 3 (u   |

# 3.2 Starting Up

- Download the files from the official SAT portal [Consulta la relación de contribuyentes con operaciones presuntamente inexistentes - Otros trámites y servicios - Portal de trámites y servicios - SAT]
- Once downloaded, make sure they are in .xlsx format.
- The system will automatically search for any supplier or customer in our Business Central that is on the blacklist to block them and prevent transactions.
- Once the process is done, the system will send us an email with the result.

#### 4. Possible outcomes

#### 4.1 Wrong file uploaded

1. if we upload a file with the wrong format or different from ".xlsx" the system will give us the following result

| Errone   | ous File Type                                                                           |         |       |           |                   |  |
|----------|-----------------------------------------------------------------------------------------|---------|-------|-----------|-------------------|--|
| <b>e</b> | Diego Acosta<br>Para: O Diego Acosta                                                    | *       |       | Responder | Responder a todos |  |
|          | The search has been stopped                                                             |         |       |           |                   |  |
|          | File "[FILE NAME]" has been detected and stopped since or<br>".xlsx" format are allowed | nly fil | es in |           |                   |  |
|          | 🔨 Responder 🥔 Reenviar                                                                  |         |       | <i>,</i>  |                   |  |

### 4.2 Customer found on the blacklist

1. If a customer is found on the blacklist, the system will block the customer in Business Central and the following result will be displayed

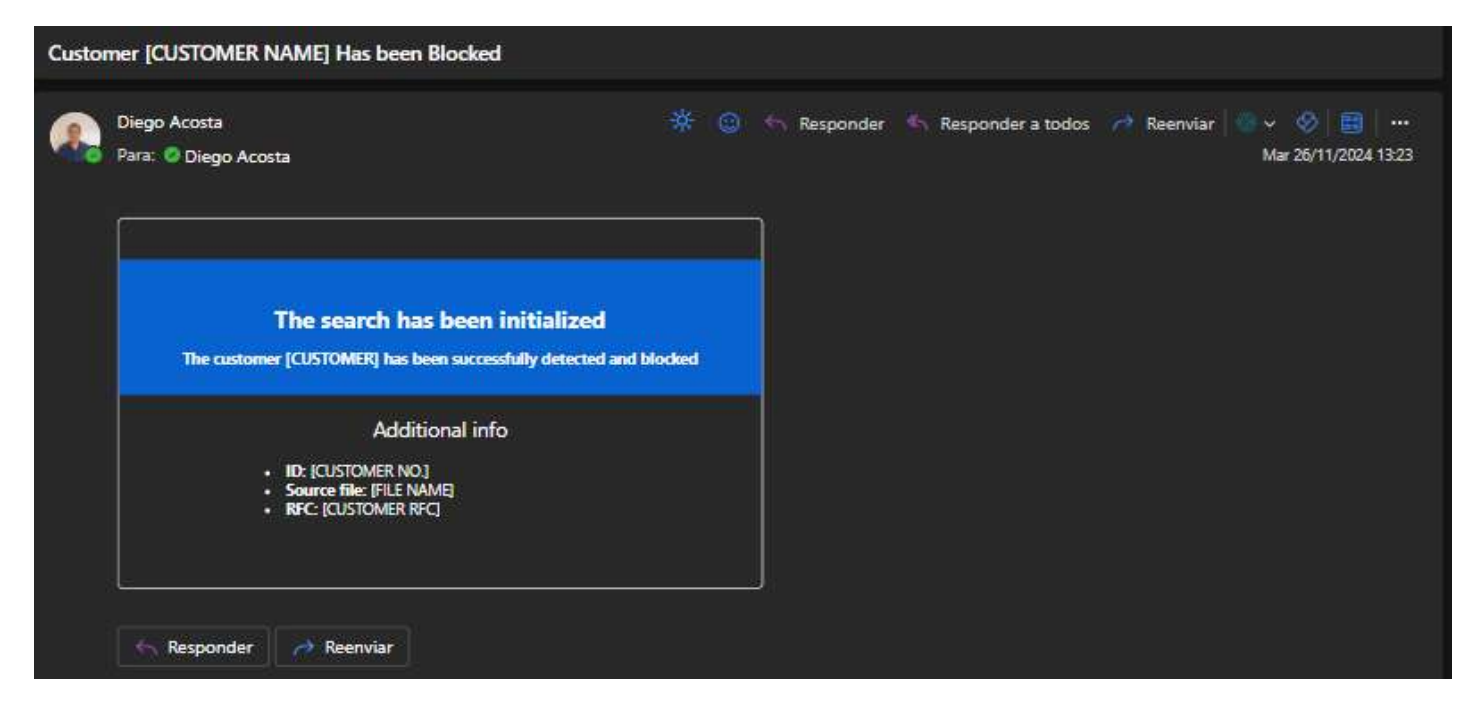

### 4.3 Vendor found on the blacklist

1. If a vendor is found on the blacklist, the system will block the customer in Business Central and the following result will be displayed

| Vendo        | r [VENDOR NAME] Has been Blocked                                                                       |  |   |           |                     |  |  |
|--------------|----------------------------------------------------------------------------------------------------|--|---|-----------|---------------------|--|--|
| <b>&amp;</b> | Diego Acosta<br>Para: O Diego Acosta                                                                   |  | 0 | Responder | S Responder a todos |  |  |
|              | The search has been initialized<br>The vendor [VENDOR NAME] has been successfully detected and blocked |  |   |           |                     |  |  |
|              | Additional info<br>• ID: [VENDOR NO.]<br>• Source file: [FILE NAME]<br>• RFC: [VENDOR RFC]             |  |   |           |                     |  |  |
|              | 🔨 Responder 🛹 Reenviar                                                                                 |  |   | _         |                     |  |  |

### 5. Process completed

1. Once the process is complete, the system will bring us the next result.

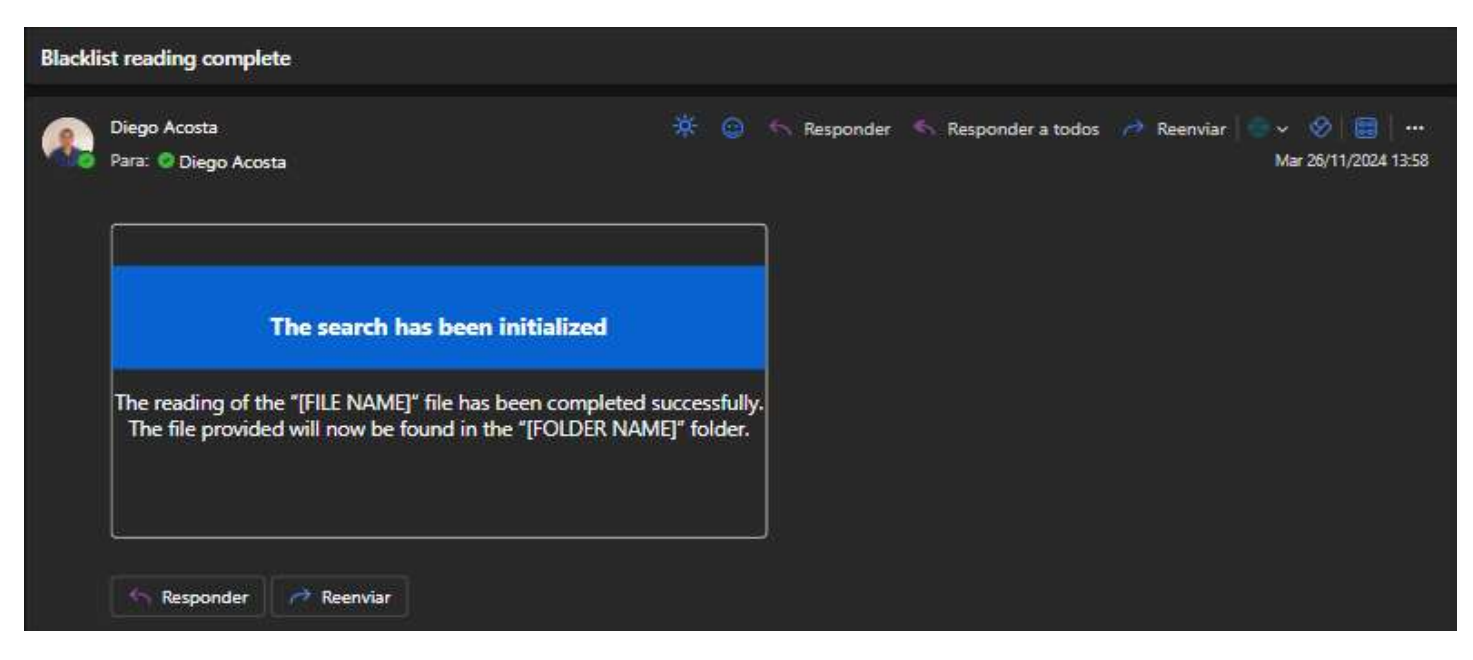

# 6. Customer Support

For further assistance, contact customer support:

- Email: <u>diego.acosta@devsys.com</u>
- **Phone:** +52 5566127747
- Live Chat: Available through the link to our website

Thank you for choosing Devsys AddOn's, we hope this manual will help you to better understand how this AddOn works.